## Category Normalized Citation Impact (CNCI) en InCites de WOS

## Mencionado en CNEAI 2022 en el Campo 1 Matemáticas y Física

CNCI (Category Normalized Citation Impact) se refiere al número de citas recibidas por un documento comparadas con los promedios mundiales de citas esperadas, teniendo en cuenta la tipología del documento, año de publicación y categoría temática. Se ha normalizado la media mundial en 1, de forma que un CNCI superior a 1 significa que está por encima de la media.

El impacto de las citas normalizadas por categoría (CNCI) de un documento se calcula dividiendo el recuento de citas real entre el índice de citas esperado para documentos del mismo tipo, año de publicación y área temática

Este dato lo calcula de forma directa InCites, recurso suscrito por la Universidad de Murcia. Se necesita Registro en WoS para acceder y entrar con nuestro password.

## Acceso a InCites.

Una vez nos hemos identificado, podemos acceder a InCites desde WOS. Seleccionar el cuadrado Products >InCites

|                             |           | INNOVACION                                                  |                                       |                                  |
|-----------------------------|-----------|-------------------------------------------------------------|---------------------------------------|----------------------------------|
| 0                           | Clarivate |                                                             |                                       | English ~ III Products           |
| Web of Science <sup>™</sup> |           | Search                                                      | Web of Science<br>Master Journal List |                                  |
| >I<br>MENU                  |           |                                                             |                                       | InCites Benchmarking & Analytics |
| Ľ                           |           | DOCUMENTS                                                   | RESEARCHERS                           | Essential Science Indicators     |
| Q                           |           | Search in: Web of Science Core Collection ~ Editions: All ~ |                                       | Reference Manager<br>EndNote     |
| 8                           |           | DOCUMENTS CITED REFERENCES STRUCTURE                        |                                       | EndNote Click                    |

Una vez que hemos accedido a Incites para localizar el CNCI de sus artículos, seleccionar Analyze > Researchers.

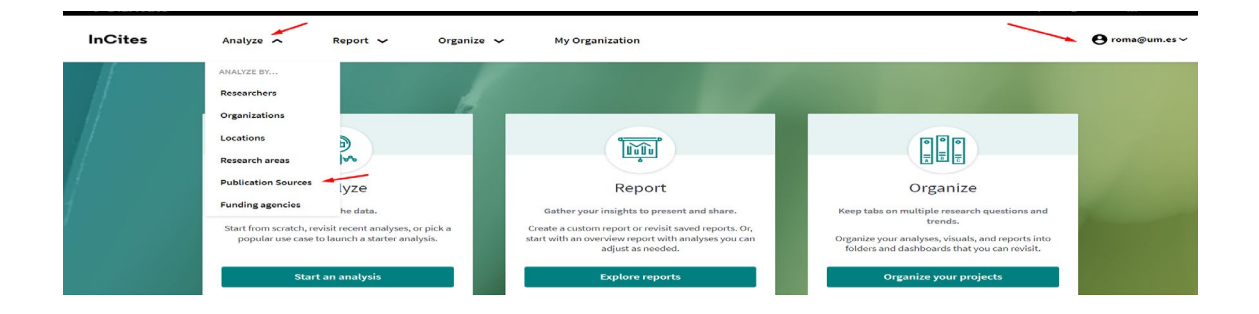

Podemos buscar los artículos, eligiendo entre tres posibilidades: WoS Authors records, Unique ID o Name

| Clarivate              |            |                      |                               |        |                                  |                 |                         | Help Englisł    | Products       |
|------------------------|------------|----------------------|-------------------------------|--------|----------------------------------|-----------------|-------------------------|-----------------|----------------|
| InCites                | Analyz     | e 🗸 Report 🗸         | Organize 🗸                    | M      | y Organization                   |                 |                         |                 | 😝 roma@um.es ~ |
| Researchers            | •          | PERSON ID TYPE GROUP | PERSON ID TYPE                | •      | e.g. OBrian, Conor:Harvard Unive | ersity          |                         |                 | Q              |
| Time Period: 2017-2021 | Schema     | WoS Author Record    | +                             |        |                                  |                 |                         |                 |                |
| Filters Indicators     | Base       | Unique ID<br>Name    | *                             |        | TABLE                            | VISUAL          |                         |                 |                |
| Narrow the results in  | the table. | 13,629,922           | researchers (16,947,780 docum | nents) |                                  | Find in table 👻 | Sorted by Times Cited 🔻 | + Add indicator | 🕁 Download CSV |

Si se selecciona Unique ID, vamos a buscar por el Research ID de los autores. Por ejemplo, buscamos A-1397-2010, que es del autor Nakaya, Helder y pulsar *Buscar*.

En la tabla de resultados aparecerá el nombre del autor y el número de sus publicaciones en Web of Science.

| Clarivate                                                         |                                            |                 |                                    |                 |          |                   |                      |                  | Help              | English 🗸 🔛            | Products   |
|-------------------------------------------------------------------|--------------------------------------------|-----------------|------------------------------------|-----------------|----------|-------------------|----------------------|------------------|-------------------|------------------------|------------|
| InCites                                                           | Analyze 🗸                                  | Report 🗸        | Organize 🗸                         | My Organiza     | tion     |                   |                      |                  |                   | \rm eroma              | @um.es∨    |
| Researchers                                                       | PERSON ID TY     Unique I                  | PE GROUP        | PERSON ID TYPE<br>Unique ID Search | A-1397-20       | 10 × e.g | . A-1397-2010     | ), 0000-0001-500     | 00-0138          |                   |                        | Q          |
| Time Period: 2017-2021                                            | Person ID Type Grou                        | up: Unique ID 🙁 | Collaborates With ID Type Gro      | up: Unique ID 🗴 | Schema:  | Web of Science    | Person Name or ID: A | -1397-2010 🗙 Cle | ar all filters    |                        |            |
| Filters Indicator                                                 | s Baselines                                |                 |                                    |                 |          | TABLE             | VISUAL               |                  |                   |                        |            |
| Narrow the results                                                | in the table.                              | 1 researchers   | (78 documents)                     |                 |          |                   | Find in table 👻      | Sorted by Times  | s Cited 👻 🛨 Add i | ndicator 🕁 Do          | wnload CSV |
| Dataset                                                           |                                            | 4               |                                    |                 |          |                   |                      |                  |                   |                        | )<br>)     |
| InCites Dataset                                                   | •                                          | Person          | Jama                               | % Do            | cuments  | Web of<br>Science | Bank                 | Times 🚊          | Web of<br>Science | Category<br>Normalized | OPCID      |
| Include ESCI docu                                                 | iments ①                                   | Person          | lane                               |                 | Cited    | Documents         | Rallk                | Cited            | ResearcherID      | Citation<br>Impact     | ORCID      |
| Publication Date                                                  |                                            | 🗌 Nakaya        | Helder                             |                 | 94.87%   | 78                | 1                    | 2,192            | A-1397-2010       | 2.01                   | 0000-0     |
| Last 5 complete years (                                           | (2017-2021) 💌                              | 4               |                                    |                 |          | +                 |                      |                  |                   |                        | 9108 -     |
| InCites dataset updated Dec 16,<br>Science content indexed throug | , 2022. Includes Web of<br>gh Nov 30, 2022 |                 |                                    |                 |          |                   |                      |                  |                   |                        |            |
| Person Name or ID                                                 | • >                                        |                 |                                    | Refocus to vie  | ew organ | izations that c   | ollaborate with t    | his entity       | ✓ Go              | D .                    |            |

Este número aparece en azul porque es enlazable, y se clica sobre él y se abre una nueva tabla, donde aparecen sus artículos y distintas métricas, entre ellas el CNCI de cada artículo.

| RESEARCHER DETAILS Nakaya, Helder Web of Science Documents ( View in Web of Science )                                                        |                  |               |                               |                                |                                          |                                           |                               |                       |  |
|----------------------------------------------------------------------------------------------------|------------------|---------------|-------------------------------|--------------------------------|------------------------------------------|-------------------------------------------|-------------------------------|-----------------------|--|
| Rows Per Page 10 •                                                                                                    |                  | 78 total      | documents                     |                                | < < 1 - 10 » > کی Downloc                |                                           |                               |                       |  |
| ∢<br>Article Title                                                                                                    | Publication Date | Times Cited 🗘 | Journal Expected<br>Citations | Category Expected<br>Citations | Journal<br>Normalized<br>Citation Impact | Category<br>Normalized<br>Citation Impact | Percentile in<br>Subject Area | Journal Imp<br>Factor |  |
| Elevated Glucose<br>Levels Favor SARS-<br>CoV-2 Infection and<br>Monocyte Response<br>through a HIF-1<br>alpha/Glycolysis-<br>Dependent Axis | 2020             | 338           | 61.91                         | 10.98                          | 5.46                                     | 30.78                                     | 99.91                         | 27.287                |  |
| Evolution and<br>epidemic spread of<br>SARS-CoV-2 in Brazil                                                                                  | 2020             | 260           | 133.58                        | 14.43                          | 1.95                                     | 18.02                                     | 99.25                         | 47.728                |  |

Otra posibilidad es desde la búsqueda DOCUMENTS de Web of Science, buscar nuestros artículos y desde estos resultados, clicar el botón **Export** y seleccionar **Incites**.

Luego ir a InCites (Products > InCites) y desde **Organize** alegir **Folders** y clicar en este archivo que hemos exportado y así accedemos a ver el CNCV de los artículos exportados